Manual de Usuario Sistema de Envío de Correos Masivos

# Contenido

| 1.   | Objeti | vo                 | . 3 |
|------|--------|--------------------|-----|
| 2.   | Módul  | os y sus funciones | . 3 |
| 2.1. | Resu   | umen               | . 3 |
| 2.2. | Pros   | spectos            | . 4 |
| 2.3. | Fuer   | ntes               | 6   |
| 2.4. | Etiq   | uetas              | 6   |
| 2.5. | Cam    | npañas             | . 7 |
| 2.6. | Esta   | dísticas1          | 11  |
| 2.7. | Adm    | ninistración 1     | 11  |
| 2.   | 7.1.   | Usuarios1          | 11  |
| 2.   | 7.2.   | Configuración1     | 12  |
| 3.   | Soport | e y mejoras        | 13  |

#### 1. Objetivo

Mostrar las funciones y brindar las instrucciones del Sistema PUBLICITY necesarias para que el usuario pueda utilizarlo sin problemas, PUBLICITY está desarrollado con tecnología RESPONSIVA adaptable a la pantalla de cualquier dispositivo móvil (celulares, Tablet) y PC.

Es necesario mencionar que la administración del sistema se realiza mejor desde una computadora, aunque también es posible desde el dispositivo móvil.

## 2. Módulos y sus funciones

Los módulos se encuentran ubicados al lado izquierdo y son los siguientes:

- Resumen.
- Prospectos.
- Fuentes.
- Etiquetas.
- Campañas.
- Estadísticas.
- Administración.

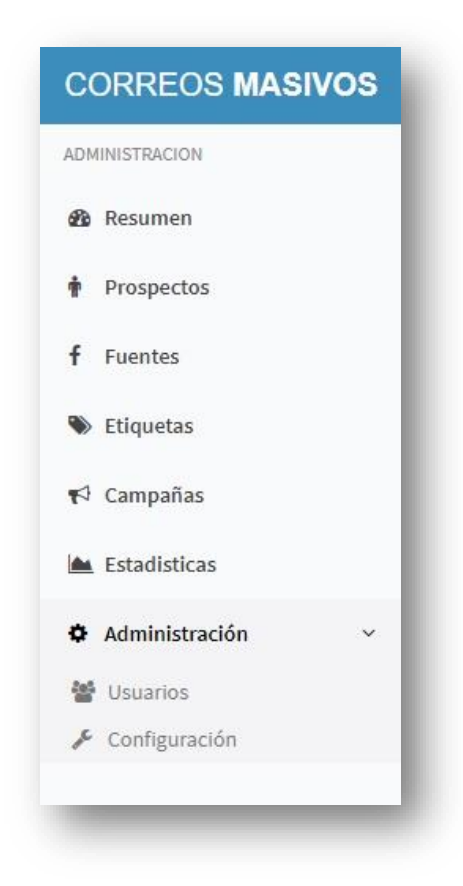

#### 2.1. Resumen

Es el Dashboard del sistema, aquí se muestra un resumen de la información más importante del negocio, como es el número de Prospectos, número de Etiquetas, número de Campañas del Mes, numero de envíos del mes y en la parte inferior la gráfica de correos enviados diariamente durante los últimos 30 días.

|     | PROSPECTOS |            |            | TIQUETAS   |                     | CAMP           | AÑAS DEL MES |            | ENVIOS DE  | L MES                   |
|-----|------------|------------|------------|------------|---------------------|----------------|--------------|------------|------------|-------------------------|
|     | <b>r</b>   |            |            | 5          |                     |                |              |            | Ů          |                         |
|     |            |            |            | Correo     | s enviados en los u | ltimos 30 dias |              |            |            |                         |
|     | 1          |            |            |            |                     |                |              |            |            |                         |
| 0.7 | 75         |            |            |            |                     |                |              |            |            |                         |
| 0   | 5          |            |            |            |                     |                |              |            |            |                         |
| 0.2 | 25         |            |            |            |                     |                |              |            |            | 2021-<br>08-27<br>N*: 0 |
|     | 2021-07-30 | 2021-08-02 | 2021-08-05 | 2021-08-08 | 2021-08-11          | 2021-08-14     | 2021-08-17   | 2021-08-20 | 2021-08-23 | 2021-08-26              |
|     |            |            |            |            |                     |                |              |            |            |                         |
|     |            |            |            |            |                     |                |              |            |            |                         |
|     |            |            |            |            |                     |                |              |            |            |                         |

## 2.2. Prospectos

La lista de Prospectos contiene la información necesaria para contactarlos por correo electrónico, se registran individualmente o por importación de un archivo CSV, tiene la posibilidad de editar o eliminarlos.

| P     Is     Nombre Completo     II     Email     II     Functe     II     Estado     II     Registro     II     Usuario     II     Acción       1     Edwar Sergestec     edgarabanto@sergestec.com     Internet     Imernet     Imernet |           | Buscar:     |                |                     |          |          |    |                            | 10 v registros                        | Mostrar   |
|----------------------------------------------------------------------------------------------------|-----------|-------------|----------------|---------------------|----------|----------|----|----------------------------|---------------------------------------|-----------|
| 1     Edwar Sergestec.     edgar.abanto@sergestec.com     Internet     ✓     2021-06-1117:28:00     Usuario Tester     [? € 6006]       2     Sergestec EIRL     eabanto2@sergestec.com     Internet     ✓     2021-06-1117:28:00     Usuario Tester     [? € 6006]       3     Mowl B9504     movilb9504@gmail.com     Internet     ✓     2021-06-1117:28:00     Usuario Tester     [? € 6006]       4     Pepe Abanto     eabanto2@gmail.com     Internet     ✓     2021-06-1117:28:00     Usuario Tester     [? € 6006]       5     Edgar.Abanto     usanto1@cmail.com     Internet     ✓     2021-06-1117:28:00     Usuario Tester     [? € 6006]                                                                                                    | 1. It     | L1 Acció    | Usuario        | Registro 1          | Estado 1 | Fuente 🕼 | 11 | Email                      | Nombre Completo                       | N° ↓1     |
| 2     Sergestec EIRL     ebanto2@sergestec.com     Internet     ✓     2021-06-1117:28:00     Usuario Tester     (27 come)       3     Movil 89504     movilb9504@gmail.com     Internet     ✓     2021-06-1117:28:00     Usuario Tester     (27 come)       4     Pepe Abanto     eabanto2@pmail.com     Internet     ✓     2021-06-1117:28:00     Usuario Tester     (27 come)       5     Edgar Abanto     Internet     Internet     ✓     2021-06-1117:28:00     Usuario Tester     (27 come)                                                                                                    | Eliminar  | GT Editar   | Usuario Tester | 2021-06-11 20:12:14 | ~        | Internet |    | edgar.abanto@sergestec.com | Edwar Sergestec                       | 1         |
| 3     Movil B9504     movil/b9504@gmail.com     Internet     ✓     2021.06.11.17:28:06     Usuario Tester     [27 come]       4     Pepe Abanto     eabanto2@gmail.com     Internet     ✓     2021.06.11.17:28:06     Usuario Tester     [27 come]       5     Edgar Abanto     eabanto2@hotmail.com     Internet     ✓     2021.06.11.17:28:06     Usuario Tester     [27 come]                                                                                                    | Eliminar  | Cill Editor | Usuario Tester | 2021-06-11 17:28:06 | 1        | Internet |    | eabanto2@sergestec.com     | Sergestec EIRL                        | 2         |
| 4     Pepe Abanto     eabanto2@gmail.com     Internet     ✓     2021-06-1117:28:06     Usuario Tester     (27 Come)       5     Edgar Abanto     eabanto2@hotmail.com     Internet     ✓     2021-06-1117:28:06     Usuario Tester     (27 Come)                                                                                                    | Eliminar  | GP Editor   | Usuario Tester | 2021-06-11 17:28:06 | -        | Internet |    | movilb9504@gmail.com       | Movil B9504                           | 3         |
| 5 Edgar Abanto eabanto2@hotmail.com Internet 🖌 2021-06-1117:28:06 Usuario Tester (76.000)                                                                                                    | Eliminar  | C Editar    | Usuario Tester | 2021-06-11 17:28:06 | -        | Internet |    | eabanto2@gmail.com         | Pepe Abanto                           | 4         |
|                                                                                                    | Eliminar  | C Editar    | Usuario Tester | 2021-06-11 17:28:06 | -        | Internet |    | eabanto2@hotmail.com       | Edgar Abanto                          | 5         |
| trando registros del 1 al 5 de un total de 5 registros Anterior 1                                                                                                    | Siguiente | Anterior 1  |                |                     |          |          |    | 5 registros                | registros del 1 al 5 de un total de 5 | Mostrando |
|                                                                                                    |           |             |                |                     |          |          |    |                            |                                       | 4         |

Para registrar uno haga clic en Nuevo Prospecto y complete los datos del formulario, seleccione la Fuente y marque las Etiquetas de interés que tenga el Prospecto.

| LISTA de Prospectos                                    | Nombre*   | Nombres                 |                       |       |             |                   |      |
|--------------------------------------------------------|-----------|-------------------------|-----------------------|-------|-------------|-------------------|------|
| Dashboard /      Prospectos     A                      | pellidos* | Apellidos               |                       | Conte |             |                   |      |
| Nuevo Prospecto                                        | Email*    | Email                   |                       |       |             |                   |      |
|                                                        | Fuente*   | SELECCIONAR 🗸           | <b>f</b> Nueva Fuente |       |             |                   |      |
| Mostrar 10 🗸 registros                                 |           |                         |                       |       | Busca       |                   |      |
| N° 11 Nombre Completo 11                               | tiquetas* | Cursos de electrónica   |                       | u     | suario 🔢    | Acción            |      |
| 1 Edwar Sergestec                                      |           | Ll Cursos de matematica | Ĩ                     | Usua  | irio Tester | G? Editor 🔯 Elim  | inar |
| 2 Sergestec EIRL                                       |           | * Campos obligatorios   |                       | Usua  | rio Tester  | TT Gitter D Gim   | inar |
| 3 Movil B9504                                          |           |                         |                       | Usua  | rio Tester  | C? Editar D Elim  | inar |
| 4 Pepe Abanto                                          |           | Agregar Prospecto       |                       | Usua  | rio Tester  | CZ Editor 🖞 Elim  | inar |
| 5 Edgar Abanto                                         |           |                         |                       | Usua  | rio Tester  | C2 Editor 10 Elim | inar |
| Mostrando registros del 1 al 5 de un total de 5 regist | tros      |                         |                       |       |             | nterior 1 S       |      |
|                                                        |           |                         |                       |       |             |                   |      |
|                                                        |           |                         |                       |       |             |                   |      |
|                                                        |           |                         |                       |       |             |                   |      |
|                                                        |           |                         |                       |       |             |                   |      |
|                                                        |           |                         |                       |       |             |                   |      |
|                                                        |           |                         |                       |       |             |                   |      |

Si posee un archivo CSV con la información de los Prospectos, haga clic en "Importar Prospectos" y cargue el documento.

**Nota:** Es muy importante mantener el formato que indica la vista para que los campos se carguen correctamente.

|                                                                                                    |                                                                                                    | abilitada en la versión PREMION                                                                                                    |  |
|----------------------------------------------------------------------------------------------------|----------------------------------------------------------------------------------------------------|----------------------------------------------------------------------------------------------------|--|
| egresar                                                                                                    |                                                                                                    |                                                                                                    |  |
|                                                                                                    |                                                                                                    |                                                                                                    |  |
| Archivo* Selec                                                                                                    | cionar archivo Ningún archivo seleccionado                                                                                             |                                                                                                    |  |
|                                                                                                    |                                                                                                    |                                                                                                    |  |
|                                                                                                    |                                                                                                    |                                                                                                    |  |
| rucciones de Importa                                                                                              | sión                                                                                                    |                                                                                                    |  |
| rucciones de Importa                                                                                              | ción                                                                                                    |                                                                                                    |  |
| rucciones de Importa                                                                                              | ción                                                                                                    | s la similante tabla v marda en formato " rev" (senarado nor nunto v roma) •                                                                    |  |
| 1. En un archivo excel organice la i<br>2. En esta ventana haga click en "S                                       | CIÓN<br>nformación de cada prospecto de acuerdo al órden de<br>eleccionar archivo", selecciónelo desde la carpeta gua                  | e la siguiente tabla y guarde en formato ".csv" (separado por punto y coma) :<br>rdada, luego click en "Importar Prospectos".                   |  |
| rucciones de Importad<br>1. En un archivo excel organice la i<br>2. En esta ventana haga Click en "S<br>Nombre(*) | ción<br>nformación de cada prospecto de acuerdo al órden de<br>ieleccionar archivo", selecciónelo desde la carpeta gua<br>Apellidos(*) | e la siguiente tabla y guarde en formato ".csv" (separado por punto y coma) :<br>ardada, luego click en "Importar Prospectos".<br><b>Correo</b> |  |

#### 2.3. Fuentes

La lista de Fuentes contiene información de origen de los prospectos, puede ser Internet, reuniones, visitas, etc. Tiene la opción de editar o eliminar.

| Una FUENTE e              | i <b>tes de los Prosp</b><br>is el origen de cômo se obtuvo la l | Nombre*     | Nombre de la fuente                                                        | de la empresa, de una reunión de presentación, etc. |
|---------------------------|------------------------------------------------------------------|-------------|----------------------------------------------------------------------------|-----------------------------------------------------|
| 🚯 Dashboar<br>🕇 Nueva Fue | rd fuentes                                                       | Descripción | Descripción de la fuente                                                   |                                                     |
| Mostrar                   | 10 🗸 registros                                                   |             |                                                                            | Buscart                                             |
| N* 15                     | Nombre                                                           |             | Descripción                                                                | 11 Acción 11                                        |
| 1                         |                                                                  | Fuente in   | agotable de prospectos y clientes                                          | PEditar 🏛 Eliminar                                  |
|                           |                                                                  | Protoact    | os propios de la empresa                                                   | Fditar. @Eliminar                                   |
| 2                         | Base de datos interna                                            |             |                                                                            |                                                     |
| 2                         | Base de datos interna<br>Facebook                                | Prospecti   | os de facebook                                                             | Zeditar 🔯 Eliminar                                  |
| 2<br>3<br>4               | Base de datos interna<br>Facebook<br>Reunión                     | Prospect    | os de facebook<br>os resultantes de reuniones de presentación de servicios | Califar @ Eliminar                                  |

#### 2.4. Etiquetas

Las Etiquetas son los interese que tienen los prospectos, un prospecto puede tener una o más etiquetas, agregue las que considere necesario de acuerdo a sus prospectos.

| ELIC     na ETIQUETA     Zo Dashboa     Nueva eti | ue la Interés que tenga el prospec<br>rd / Settiquetas | Nombre*<br>Descripción | Nombre de la etiqueta Descripción de la etiqueta Agregar Etiqueta | render MÜSICA, | su etiqueta sería GUIT | TARRA.     |
|---------------------------------------------------|--------------------------------------------------------|------------------------|-------------------------------------------------------------------|----------------|------------------------|------------|
| Mostrar                                           | 10 🗸 registros                                         | 11                     | Destriction                                                       |                | Buscar:                | n  1       |
| 1                                                 |                                                        |                        | Prospectos interesados en cursos de cocina                        |                | - Editor               |            |
| 2                                                 |                                                        |                        | Prospectos interesados en cursos de electrónica.                  |                | / Think                | 🛱 Eliminar |
| 3                                                 | Cursos de matemática                                   |                        | Prospectos interesados en cursos de matemática.                   |                | / Editor               | 2 Eliminar |
| Mostrando                                         | registros del 1 al 3 de un total de 3 regi             | stros                  |                                                                   |                | Anterior               | Siguiente  |

## 2.5. Campañas

Las Campañas Publicitarias contienen la información de ofertas o promociones para enviar a los prospectos, puede editarlas o eliminarlas, el botón verde "Ver" le permite visualizarla antes de enviar y el botón "Lanzar" enviará la campaña a los destinatarios seleccionados.

| Una CAMPAÑA   | a de C         | Campañas Pu<br>RIA contiene las fotos y la i | ublicitar<br>nformación del | <b>`ias</b><br>mensaje dirigido a | los prospectos selecci | ionados, para obtener                 |  |  |
|---------------|----------------|----------------------------------------------|-----------------------------|-----------------------------------|------------------------|---------------------------------------|--|--|
| mejores resul | tados edite s  | us imágenes de forma atra                    | activa y coloque            | texto interesante.                |                        |                                       |  |  |
| 🚯 Dashboa     | ard / 📢 Can    | npañas                                       |                             |                                   |                        |                                       |  |  |
| Nueva Ci      | ampaña _       |                                              |                             |                                   |                        |                                       |  |  |
|               |                |                                              |                             |                                   |                        |                                       |  |  |
| Mostrar       | 10 🗸 reg       | istros                                       |                             |                                   | Buscar:                |                                       |  |  |
| N°↓≞          | ltem ↓î        | Nombre 11                                    | Estado 🗍                    | Usuario 🗍                         | Registro 👫             | Acción 🗍                              |  |  |
| 1             | #1             | Cursos de Bartender<br>Profesional           | Finalizada                  | Usuario Tester                    | 2021-06-11<br>09:55:19 | ● Ver ▲ Lanzar<br>▶ Editar ■ Eliminar |  |  |
| Mostrando     | o registros de | el 1 al 1 de un total de 1 reg               | istros                      |                                   | Anterio                | or 1 Siguiente                        |  |  |
|               |                |                                              |                             |                                   |                        |                                       |  |  |

Para crear una nueva Campaña haga clic en el botón "Nueva Campaña" y luego complete la información solicitada en el formulario.

**Nota:** Es muy importante considerar la cantidad de texto y la resolución de las imágenes de su campaña, se recomienda mejorar visualmente sus fotos con programas como Photoshop, al hacer clic en las imágenes de la campaña permiten acceder a determinados links establecidos en el correo, por lo que es muy importante seguir las recomendaciones indicadas, como por ejemplo colocar el protocolo HTTP o HTTPS antes del enlace web.

|   | Ξ                                                                                      | i i                        |                                                           | 2  | Suscrib               | <b>irso A'</b> Usu     |                    |
|---|----------------------------------------------------------------------------------------|----------------------------|-----------------------------------------------------------|----|-----------------------|------------------------|--------------------|
| b |                                                                                        |                            | Nueva Campaña                                             | ×  |                       |                        |                    |
|   | Lista de Campañas F<br>Una CAMPAÑA PUBLICITARIA contiene las fotos y l<br>interesante. | Título*                    | Titulo de la campaña                                      |    | te sus imágenes de fo | rma atractiva y coloqu | e texto            |
|   | 🏟 Dashboard / 🅫 Campañas                                                               | Descripcion                | Descripcion de la campana                                 | h. |                       |                        |                    |
|   | ¥ <sup>q</sup> Nueva Campaña                                                           | Correo<br>Respuesta*       | Correo Electrónico de respuesta                           |    |                       |                        |                    |
|   | Mantene                                                                                | Nombre*                    | Nombre y apellidos del correo de respuesta                |    |                       |                        |                    |
|   | N* 12 Item 11                                                                          | Asunto*                    | Asunto del correo electrónico                             |    |                       | Acción                 |                    |
|   | 1 #1 Cursos de Barte<br>Mostrando registros del 1 al 1 de un total de 1 r              | HTML 1<br>(255 caracteres) | Primer texto HTML del correo electrónico                  |    | 55:19 💿 Ver 🗟         | Antestor 1             | minar<br>Sigulente |
|   | *                                                                                      | Imagen1 JPG<br>(650x650px) | Seleccionar archivo Ningún archivo seleccionado           |    |                       |                        |                    |
|   |                                                                                        | URL 1                      | Redirección de Imagen1 https://www.dominio.com/producto1/ |    |                       |                        |                    |
|   |                                                                                        | HTML 2<br>(255 caracteres) | Segundo texto HTML del correo electrónico                 |    |                       |                        |                    |
|   |                                                                                        | Imagen2 JPG<br>(650x650px) | Seleccionar archivo Ningún archivo seleccionado           | đ. |                       |                        |                    |
|   | 0                                                                                      | URL 2                      | Redirección de Imagen2 https://www.dominio.com/producto2/ |    |                       |                        |                    |
|   | opyright © 2021 SERGESTEC                                                              |                            | Agregar Campaña                                           |    |                       |                        | Version            |

Para ver los prospectos a quienes estará dirigida la campaña publicitaria haga clic en el nombre de la campaña, al ingresar podrá agregar sus prospectos de la lista general o desde las etiquetas, solamente selecciónelo y haga clic en "Agregar a la Lista", tiene la posibilidad de eliminarlos también.

| " FIOS     | Jectos de la C    | Lampana. Cu          | rsos de Barte      | ender P | rotesional   |         |            |    |
|------------|-------------------|----------------------|--------------------|---------|--------------|---------|------------|----|
| Regresar   | Agregar Prospecto | Agregar por Etiqueta |                    |         |              |         |            |    |
| Mostrar 10 | ✓ registros       |                      |                    |         | Bus          | car:    |            |    |
| N° ↓1      | Nombre Complet    | o 11                 | Correo Electrónico | 11      | Registrado   | 1t      | Acción     | 11 |
| 1          | Edwar Sergestec   | edgar.aban           | to@sergestec.com   |         | 2021-07-01 1 | 1:36:53 | 📋 Eliminar |    |
| 2          | Sergestec EIRL    | eabanto2@            | sergestec.com      |         | 2021-07-01 1 | 1:36:53 | 📋 Eliminar |    |
| 3          | Movil B9504       | movilb9504           | @gmail.com         |         | 2021-07-01 1 | 1:36:53 | 📋 Eliminar |    |
| 4          | Pepe Abanto       | eabanto2@            | gmail.com          |         | 2021-07-01 1 | 1:36:53 | 💼 Eliminar |    |
| 5          | Edgar Abanto      | eabanto2@            | hotmail.com        |         | 2021-07-01 1 | 1:36:53 | 1 Eliminar |    |

Al hacer clic en el botón verde "Ver" obtendrá la vista previa de su campaña, es decir cómo les llegará a sus prospectos seleccionados.

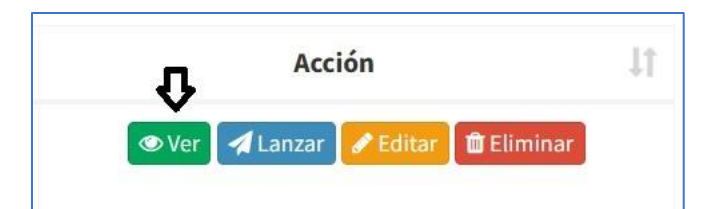

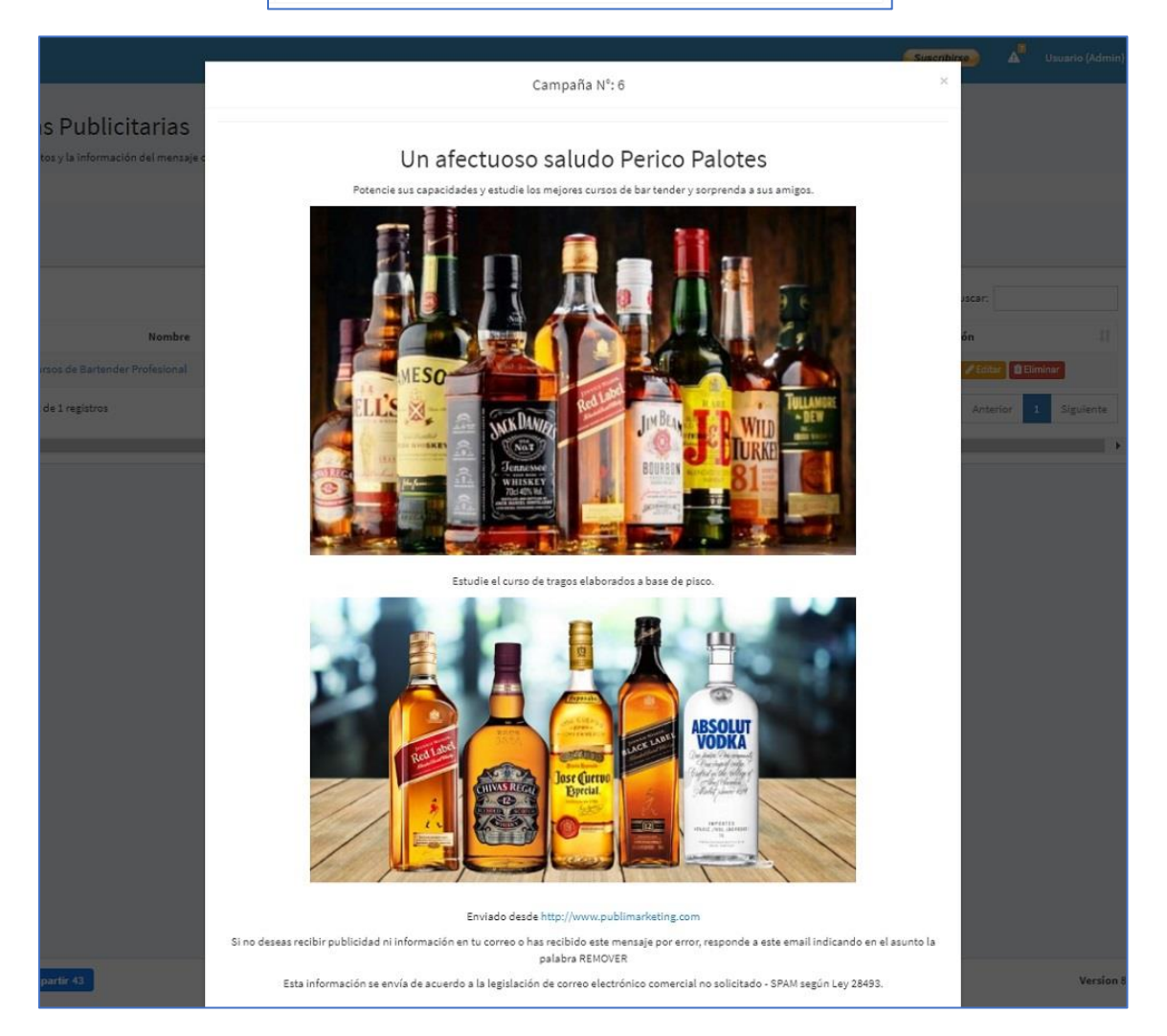

Al hacer clic en el botón LANZAR le mostrará una advertencia para confirmar que la campaña esté lista, luego podrá enviarla a sus prospectos.

**Nota:** Es importante indicar que al presionar el botón "Enviar Campaña" no debe salir de esa vista hasta que el contador inferior se detenga, ya que el sistema realiza el envío individualmente para maximizar la eficiencia del proceso de envío.

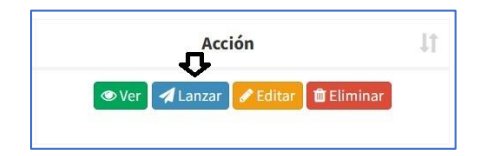

| Cursos de Bartender Profesional Enviar Campaña                                       |  |
|--------------------------------------------------------------------------------------|--|
| ¿Estás seguro que deseas continuar? (despues no hay marcha atras!                    |  |
| vietna Canipator                                                                     |  |
| <b>!ALERTA;</b> No salgas de esta ventana hasta que el contador inferior se detenga. |  |
| 4 de 6 correos enviados.                                                             |  |
|                                                                                      |  |

También esta el botón EDITAR para modificar el contenido de la campaña, realice los cambios y presione el botón Actualizar Campaña.

|                                                 | Acción II<br>Ver ALanzar Clittar Eliminar                                                     |  |
|-------------------------------------------------|-----------------------------------------------------------------------------------------------|--|
| 📢 Editar Campa                                  | aña: Cursos de Bartender Profesional                                                          |  |
| ◆ Regresar                                      |                                                                                               |  |
| Titulo de la Campaña*                           | Cursos de Bartender Profesional                                                               |  |
| Descripción de la Campaña                       | Esta campaña se creo para lanzar el curso de Bartender Profesional.                           |  |
| Correo de respuesta*                            | ventas@sergestec.com Usuario de respuesta* Usuario Tester                                     |  |
| Asunto*                                         | Los mejores cursos para potenciar sus capacidades                                             |  |
| Párrafo 1 (255 caracteres)                      | Potencie sus capacidades y estudie los mejores cursos de bar tender y sorprenda a sus amigos. |  |
| Imagen 1 (650px ancho)<br>URL 1 (Redirección 1) | Eggr archive No se ha seleccionado inigin archive                                             |  |
| Párrafo 2 (255 caracteres)                      | Estudie el curso de tragos elaborados a base de pisco.                                        |  |
| Imagen 2 (650px ancho)                          | Eggr archive No se ha seleccionado ningin archive                                             |  |
| URL 2 (Redireción 2)                            | https://www.publimarketing.com/cursos/piscos/                                                 |  |
|                                                 | Actualizar Campaña                                                                            |  |

## 2.6. Estadísticas

Las Estadísticas muestran las interacciones que los prospectos hicieron al recibir la campaña publicitaria, puede filtrar la vista entre 2 fechas específicas.

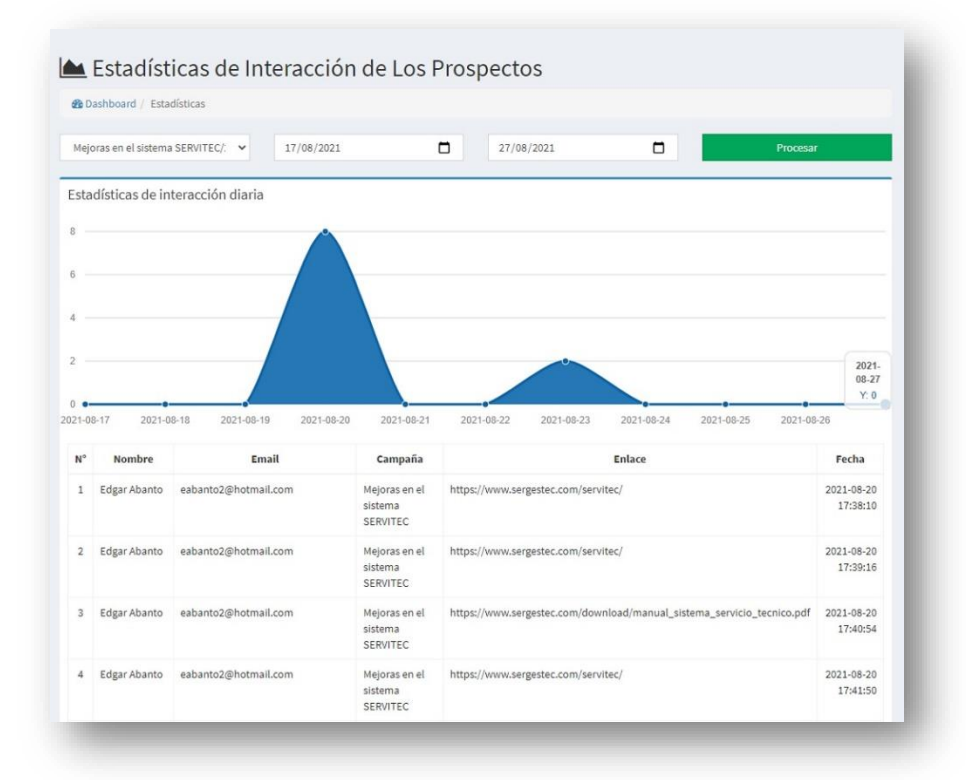

## 2.7. Administración

Este módulo muestra las configuraciones del sistema y posibilidad de agregar, editar o eliminar usuarios.

#### 2.7.1. Usuarios

Muestra la lista de usuarios que acceden al sistema, desactivarlos, editarlos o eliminarlos. También tiene la posibilidad de agregar nuevo, para eso haga clic en el botón "Nuevo Usuario" y complete los campos requeridos.

| Mostrar 10 v registros |                |                                    |                |                      |          | Buscar:       |             |  |  |
|------------------------|----------------|------------------------------------|----------------|----------------------|----------|---------------|-------------|--|--|
| N° ↓≞                  | Foto ↓↑        | Nombre Completo 🌐                  | Usuario 🎝      | Correo Electrónico 🗍 | Estado 🕼 | Tipo 👫        | Acción 🌡    |  |  |
| 1                      |                | Usuario Tester                     | demo@gmail.com | demo@gmail.com       | -        | Administrador | C Editar    |  |  |
| 2                      |                | John Rambo                         | jrambo         | jrambo@gmail.com     | ~        | Agente        | Editar      |  |  |
| Mostrando              | o registros de | el 1 al 2 de un total de 2 registi | ros            |                      |          | Anterior      | 1 Siguiente |  |  |
| 4                      | -              |                                    | _              |                      |          |               |             |  |  |

#### 2.7.2. Configuración

Submódulo para modificar la configuración de la empresa, como página web, número de teléfono, saludo del cuerpo del correo, justificación legal y configuraciones del servidor de correo.

**Nota:** El sistema permite utilizar nuestro servidor de correo en el modo Hosting COMPARTIDO o también puede ingresar los parámetros su Hosting en el modo EXCLUSIVO, cuya información obtiene de su proveedor de hosting o si utiliza un correo GMAIL es necesario habilitar el acceso a aplicaciones menos seguras para que funcione correctamente.

|                      | Coloralanar arabhaa Maasha an ta'                                                                              |                                    |                    |                     |              |  |  |
|----------------------|----------------------------------------------------------------------------------------------------|------------------------------------|--------------------|---------------------|--------------|--|--|
| Logo (300x150px JPG) | Seleccional archivo Ningun archivo seleccio                                                                    | onado                              |                    |                     |              |  |  |
|                      | SERVICIOS DE GESTION TECNOLOGICA                                                                               |                                    |                    |                     |              |  |  |
| Empresa*             | PUBLIMARKETING EIRL                                                                                            | Web* http://www.publimarketing.com |                    |                     |              |  |  |
| Telefono*            | MITELEFONO                                                                                                    | Saludo del<br>Correo*              | Un afectuoso       | saludo              |              |  |  |
| Justificación Legal* | Esta información se envía de acuerdo a la legi<br>28493.                                                       | slación de correo elect            | rónico comercial n | o solicitado - SPAM | vi según Ley |  |  |
| Usuario/Correo*      | Usuario o Correo Electrónico                                                                                   | Contraseña*                        | Contraseña de      | el usuario o correo | electrónico  |  |  |
| Host*                | Nombre de HOST del Correo Electrónico                                                                          | TLS/SSL*                           | Protocol           | Puerto*             | Puerto d     |  |  |
|                      | * campos obligatorios.<br>Nota: Si utiliza un correo GMAIL deberá habil<br>cuenta.<br>Actualizar Configuración | itar el acceso a aplicaci          | ones NO SEGURAS    | en la configuració  | ón de su     |  |  |

## 3. Soporte y mejoras

Todos nuestros sistemas están en constante mejora y aplicamos cambios continuamente de acuerdo a las solicitudes de los usuarios.

Para solicitar ayuda, reportar errores o registrar sugerencias lo puede hacer en nuestro sistema de tickets <u>http://soporte.sergestec.com</u>